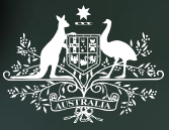

Australian Government Department of Social Services

### Data Exchange

### myGovID and RAM

March 2020

### Agenda

#### Introduction

What is myGovID?

Using RAM to manage access

Accessing the Data Exchange with myGovID

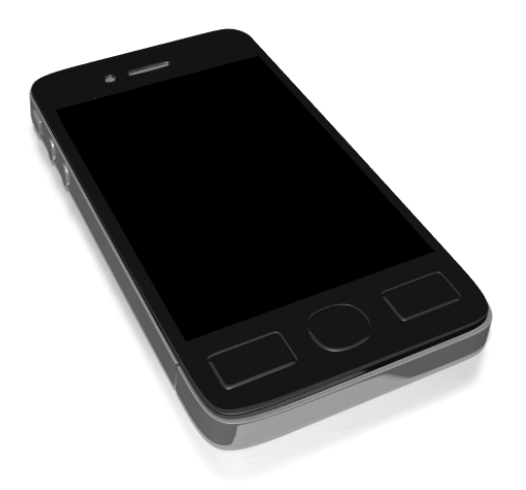

## Why is AUSkey being replaced?

- AUSKey as an authentication method has reached end of life
- To take advantage of improved security options such as facial recognition and finger print recognition
- to make authentication mobile, instead of downloading an electronic key to a computer or a USB drive

### Get your myGovID

# Link ABN and users in RAM

### Login to the Data Exchange Portal with myGovID

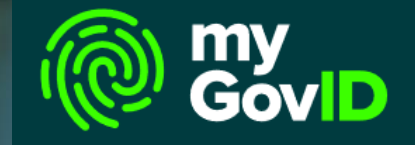

### What is myGovID?

### myGovID is different to myGov

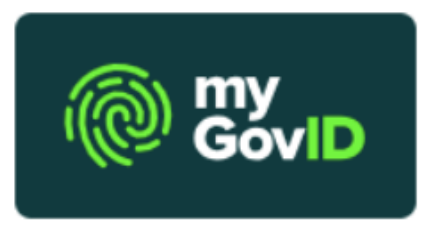

#### myGovID

Your myGovID lets you prove who you are when using government online services.

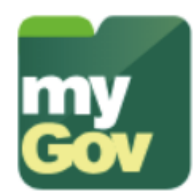

#### myGov

Your myGov account lets you select and link to government online services from the one place.

Learn more about myGov

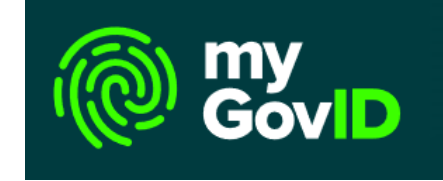

### myGovID transition

### It is critical that all organisations and their staff are fully transitioned to new authentication solutions by 27 March 2020

### myGovID

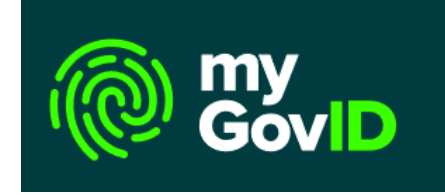

identity proofing and authentication service

belongs to you

 uses the security and identification features in your smart device

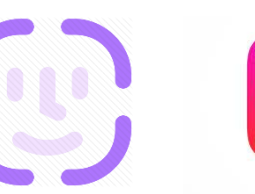

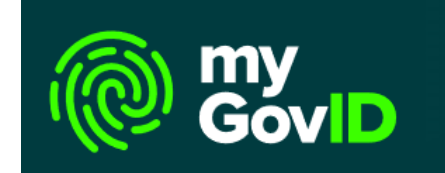

### How secure is myGovID?

Your information is controlled by **you** and protected by the Australian Government

Accredited under the Australian Trusted Digital Identity Framework and the Gatekeeper Public Key Infrastructure Framework

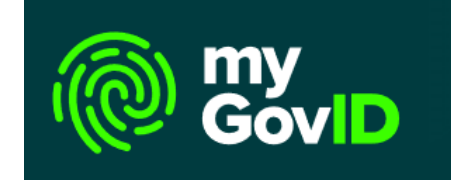

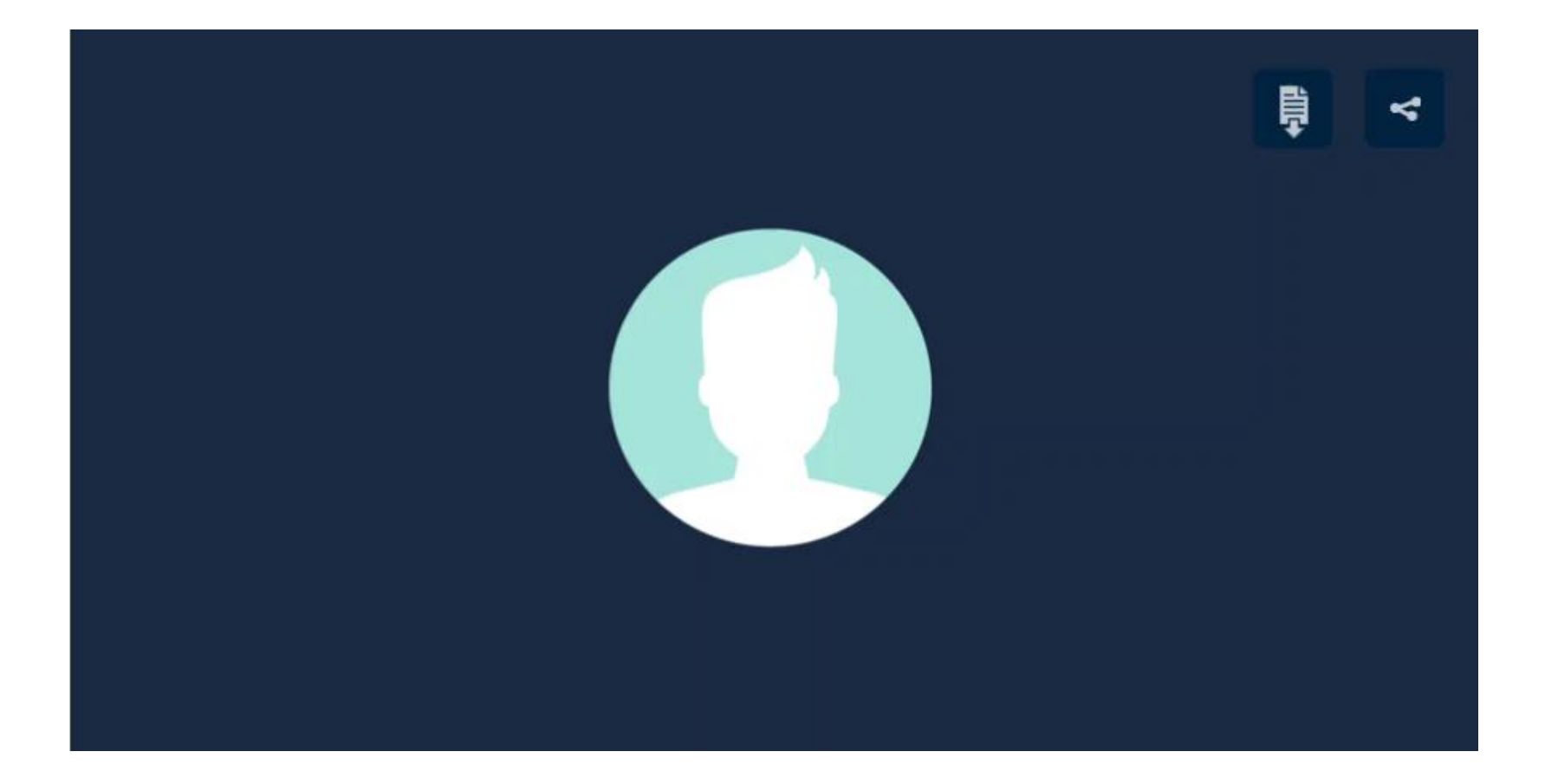

## Getting your myGovID

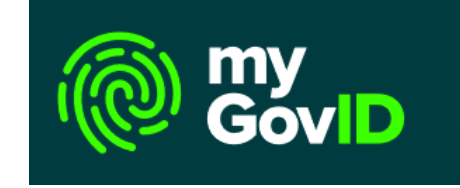

To get a myGovID you will need:

- An Apple or Android Smart phone with a compatible operating system:
  - Apple iOS 10 or later; or
  - Android 7.0 (Nougat) or later.

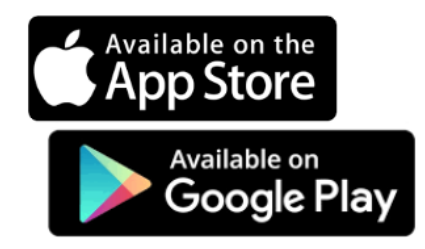

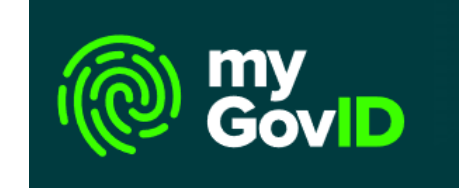

# Identity strength

There are two levels of identity you can have:

Standard Basic

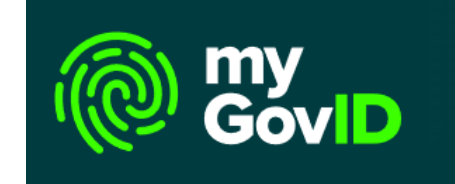

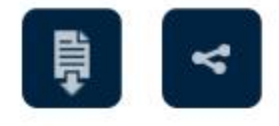

#### myGovID identity strengths

#### Standard identity strength

Verified your identity in myGovID with two Australian government-issued documents.

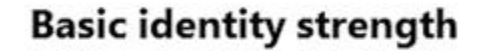

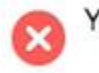

You have not verified your identity in myGovID.

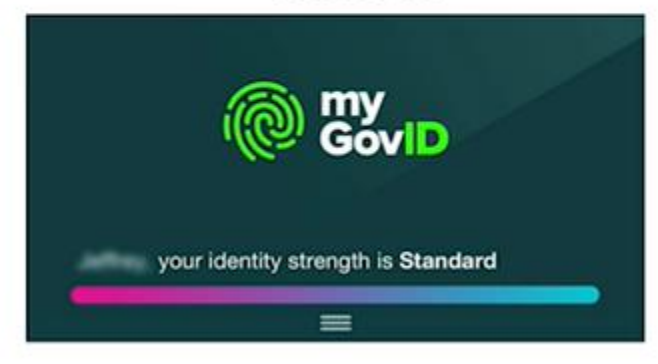

Can **only** accept authorisations for Standard users.

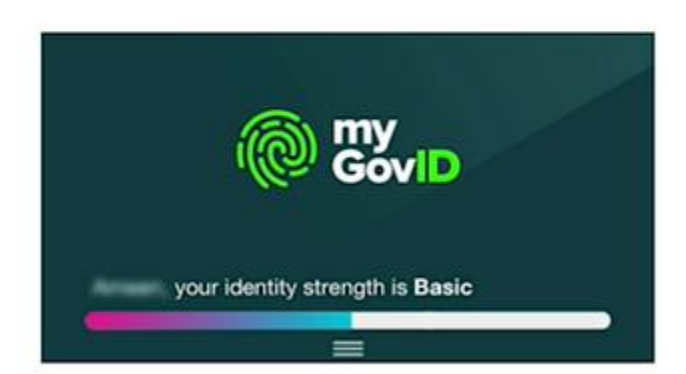

Can **only** accept authorisations for Basic users.

### **In Summary**

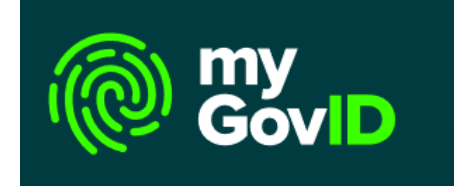

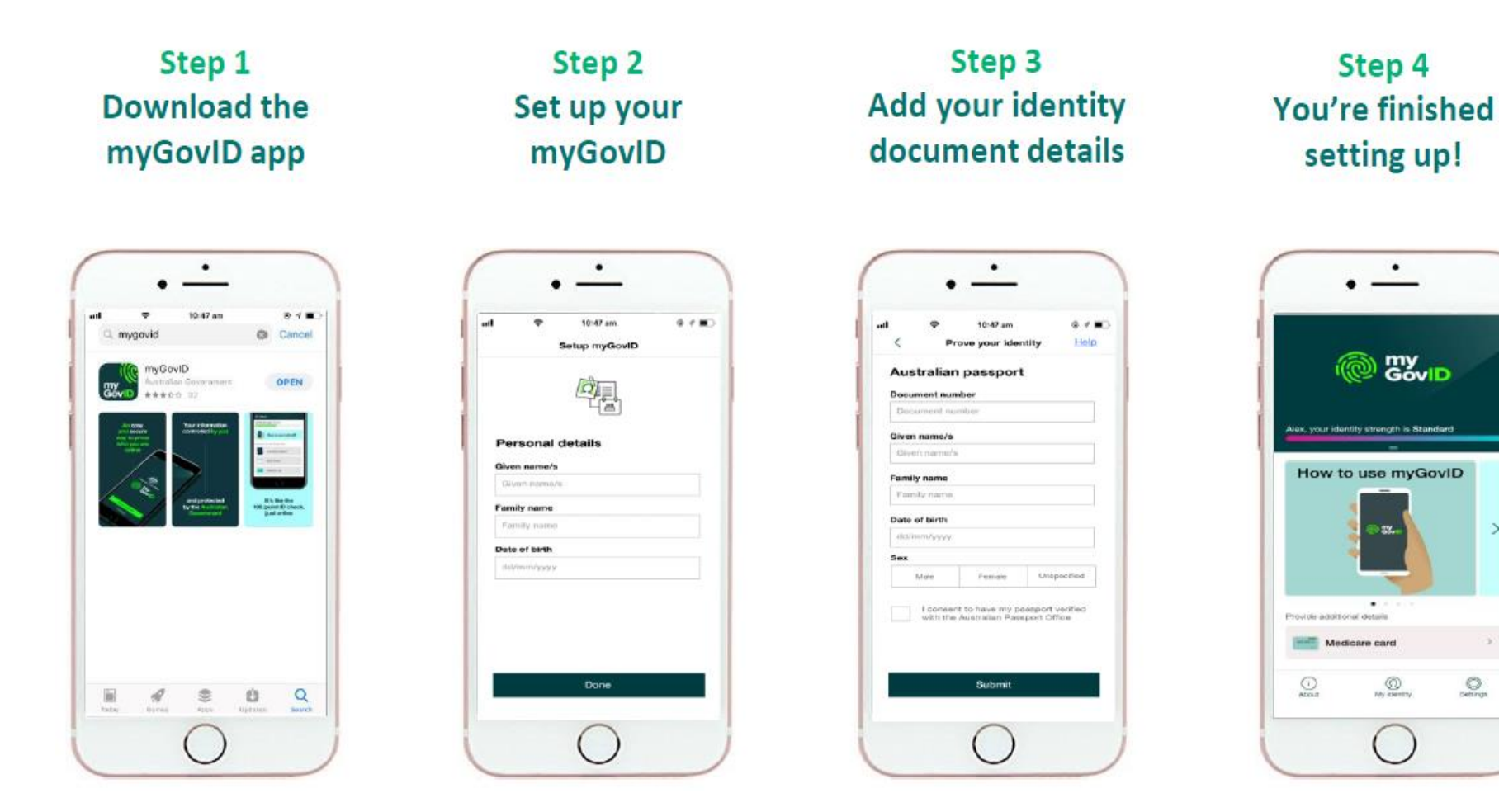

>

O

### Using RAM to manage access

## Relationship Authorisation Manager (RAM)

- <u>Relationship Authorisation Manager (RAM)</u> is an organisation-level authorisation service that allows you to:
  - link each of your staff's myGovIDs; and
  - to manage who can act on behalf of your organisation online.

### Getting started in Relationship Authorisation Manager (RAM)

Principal Authority sets up their own myGovID;

links to the business in RAM.

Sets up authorisations for other users

# Linking myGovID's to your business

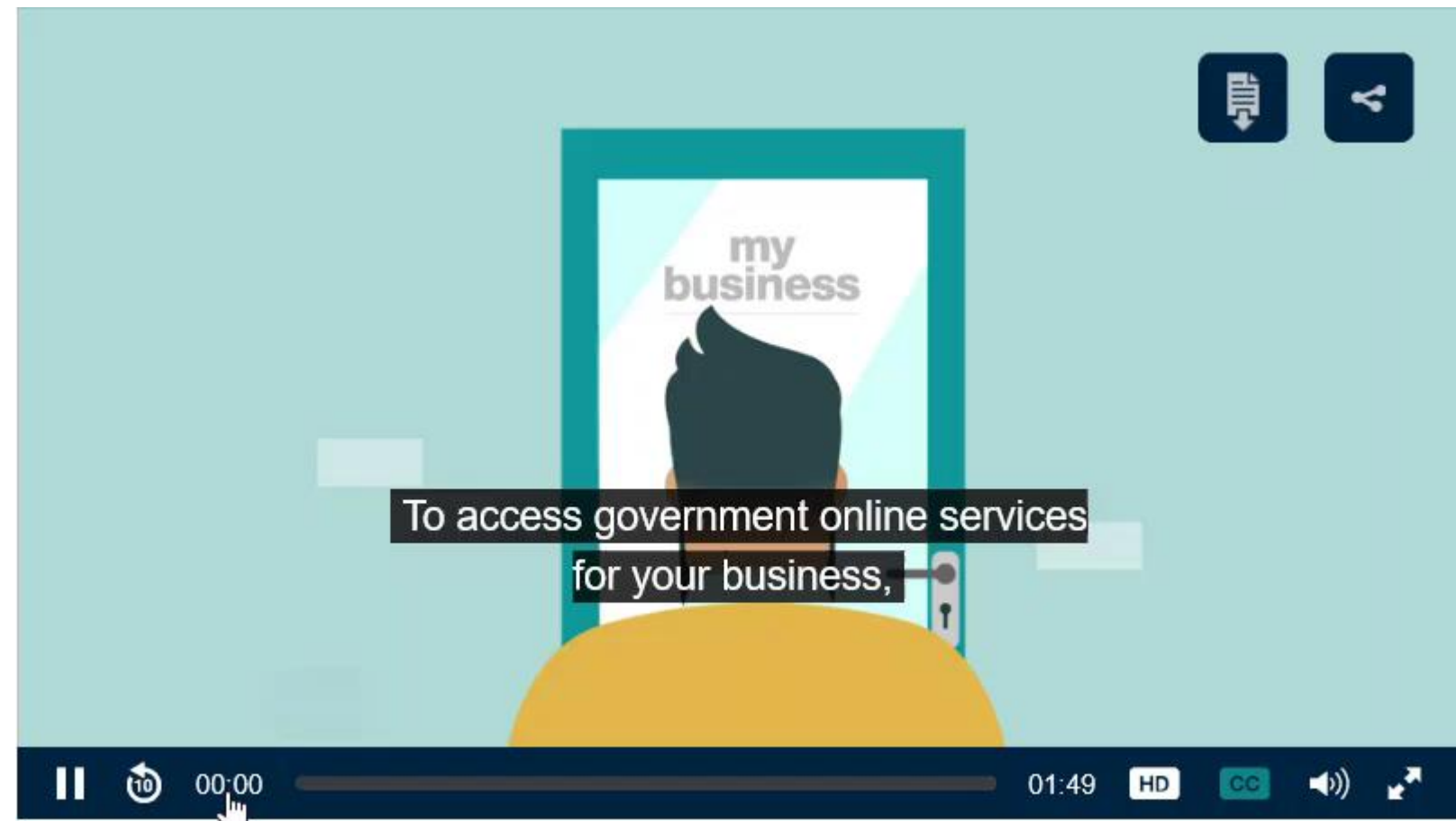

### **Principal Authority**

The principal authority needs to link to the ABN in RAM first.

The principal authority is a person responsible for the business, such as:

- an eligible individual associate listed on the ABN in the Australian Business Register (ABR)
- a sole trader
- a primary person (no individual associates listed in the ABR) who holds a role such as a:
  - company director or public officer
  - Director of an Australian charity or not-for-profit organisation

### **Principal Authority actions**

Principal Authorities are responsible for:

- Linking new staff to the ABN
- Import AUSkeys into RAM if the AUSKey is up to date
- Removing staff who leave an organisation
- Set a time limit for access (if appropriate)
- Renew access for staff who have a Basic Strength myGovID annually

### **Getting started**

Setting up is different depending on your role:

- Principal authority
- <u>Authorised user</u>
- Business software user or provider

### **Relationship Authorisation Manager (RAM)**

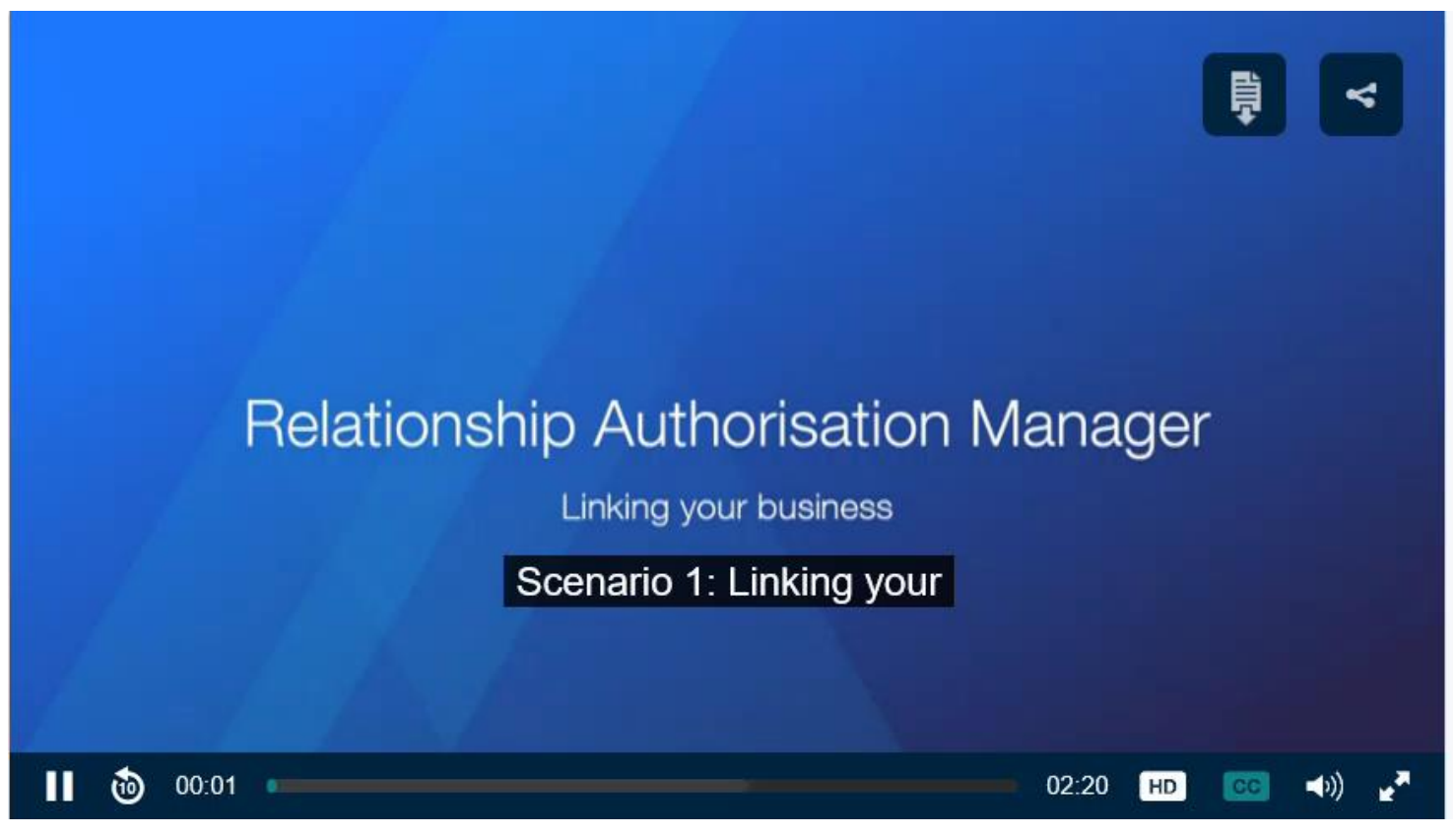

### Accepting your RAM authorisation

To begin:

Go to authorisationmanager.gov.au

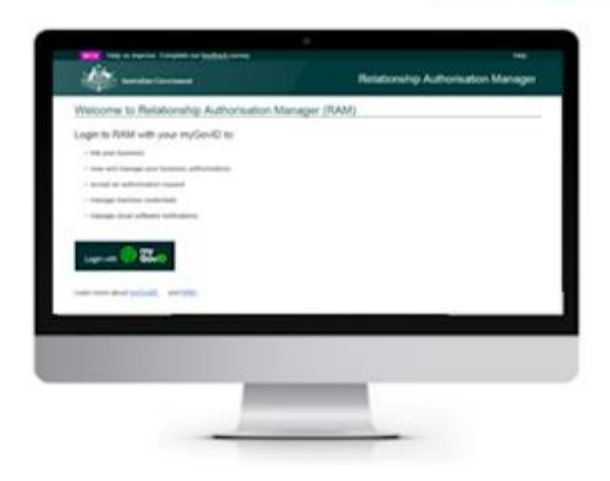

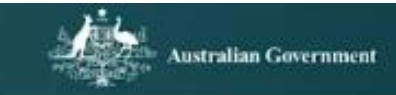

#### Relationship Authorisation Manager

#### Welcome to Relationship Authorisation Manager (RAM)

Login to RAM with your myGovID to:

- · link your business
- · view and manage your business authorisations
- · accept an authorisation request
- · manage machine credentials
- · manage cloud software notifications

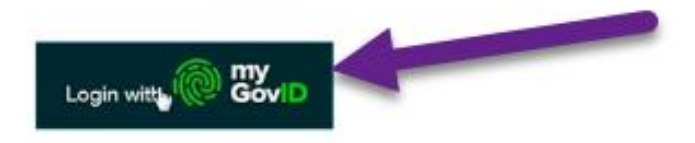

Learn more about myGovID C\* and RAM C\*

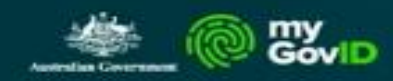

#### Get the myGovID app

Prove who you are and get a code to login with the myGovID app. Download the app now to get started.

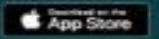

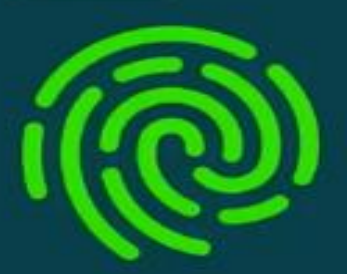

#### What's next?

- 1. Download the app
- 2. Prove who you are
- 3. Come back and login

#### Already have the myGovID app?

Login with your myGovID email to continue.

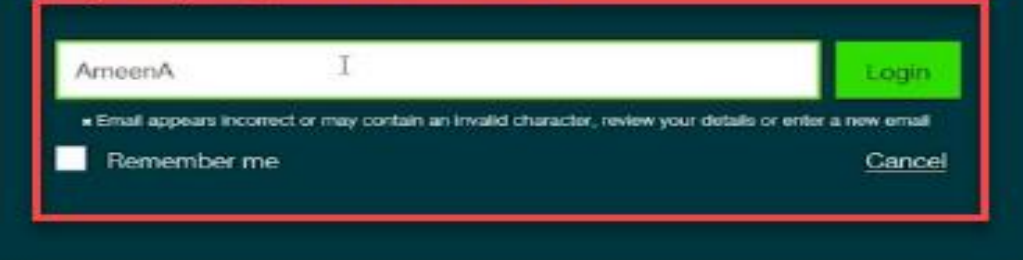

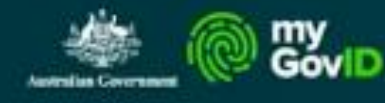

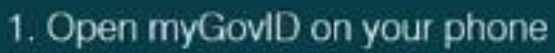

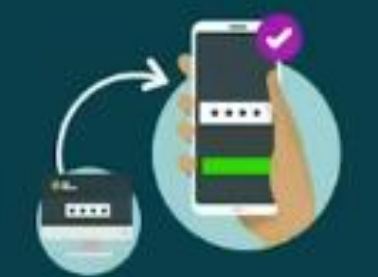

2. Accept or enter the code

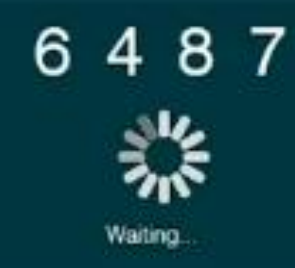

3. Come back

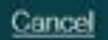

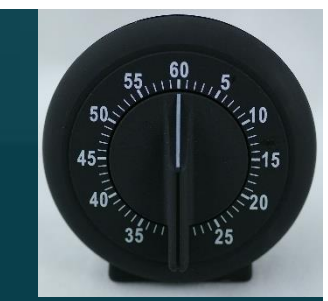

#### Pending authorisation request

Relationship Authorisation Manager (RAM)

To: <your name>

You have a pending authorisation request from <your organisation> (ABN XX XXX XXX)

#### What you need to do

Review the pending authorisation request by following these steps:

- 1. Go to authorisationmanager.gov.au
- 2. Login with your myGovID.

You will need a myGovID to login to RAM. By logging in, you will be given the option to register for a myGovID or use your existing myGovID.

3. Once logged in to RAM, enter your authorisation code exactly as shown below and select 'Submit'.

#### 6 G 6 v 2 T

#### Important: this code will expire on Monday, 23 December 2019.

(NB: Disregard any previous authorisation code you may have received for this ABN. If the code has expired, contact the authorising business to have them issue a new one.)

4. Select 'Accept' or 'Decline'.

Regards Relationship Authorisation Manager (RAM) Team

Find out more on the RAM website info.authorisationmanager.gov.au

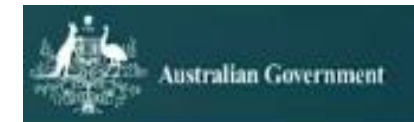

#### Ameen Ahmed

View or manage relationships and authorisations, machine credentials and cloud software notifications. The actions you can complete will vary depending on the type of authorisation you have for a particular business. Find out more C

Link your business 🕜

Enter an authorisation code 🚱

Enter the code as shown in the authorisation email you received.

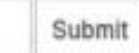

Note: The code is case sensitive

#### Name: Ameen Ahmed Authorisation code email address:AmeenAhmed@mail.com

#### Authorisation details

ABN: 10000000002 Entity name: Wins Start date: 09/12/2019 End date: Not spe Authorisation type: Authorisation administrator Machine credenti

Entity name: Winston and Sons Cleaning Services End date: Not specified Machine credential administrator: Yes

#### Agency access details

| Agency                                                           | Level of access |
|------------------------------------------------------------------|-----------------|
|                                                                  | Full            |
| ⑦ DEPARTMENT OF EMPLOYMENT, SKILLS, SMALL AND FAMILY<br>BUSINESS | None            |
| ⊕ WORKPLACE GENDER EQUALITY AGENCY                               | None            |
|                                                                  | None            |

#### Declaration

#### I declare that:

- . I am the person identified as the representative.
- I have used my own identity credential to access this service.
- I understand that by accepting this authorisation I will be able to represent this business with the listed government agencies and services.
- I understand that when acting on behalf of this business with Government, my details are recorded and I am accountable for the actions I undertake.
   I understand that my personal information used to create this authorisation, including my full name, email address and my relationship to the business, may be shared with other agencies included in this request.

12

understand and accept this declaration

### **Accept your RAM Authorisation**

Login with myGovID Log in to RAM

RAM

entering the 4-digit code into your myGovID app. Enter the 6-digit authorisation code Enter the 6-digit code from your authorisation request email into the box titled 'Enter an authorisation code' then select submit.

Summary Review the summary of the authorisation and select check box to accept declaration, then select accept.

ACCEP1

# Accessing the Data Exchange with myGovID

### **Access the Data Exchange**

# DEX.dss.gov.au

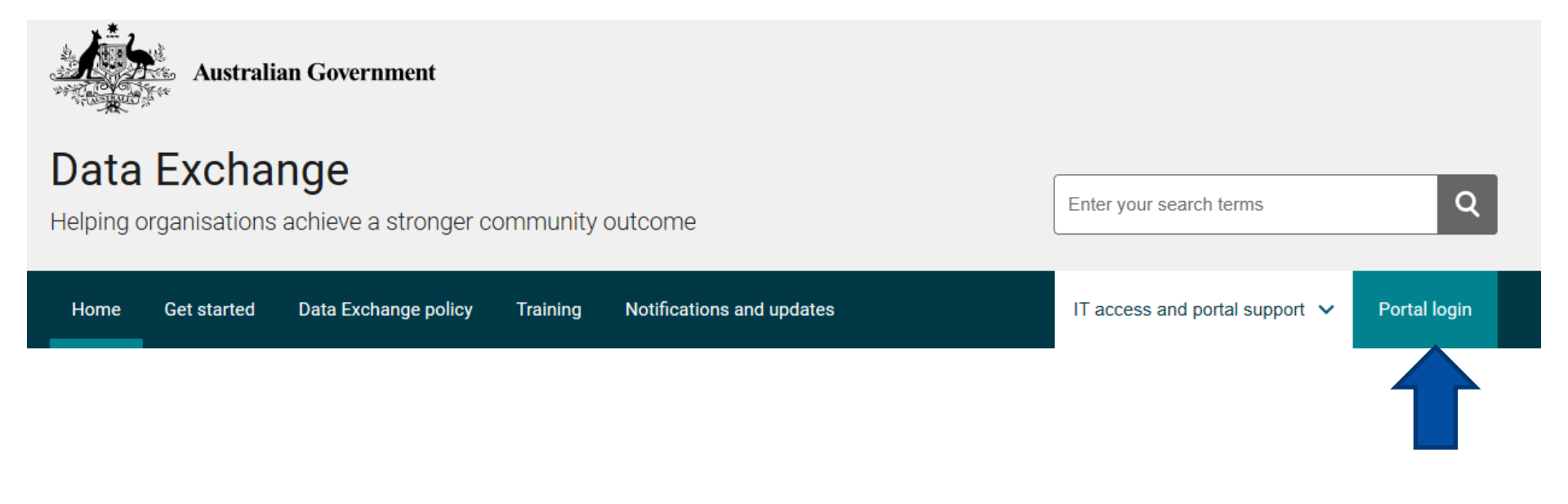

### **Access the Data Exchange**

Once you have been authorised, you can use your myGovID to access the Data Exchange

Select myGovID.

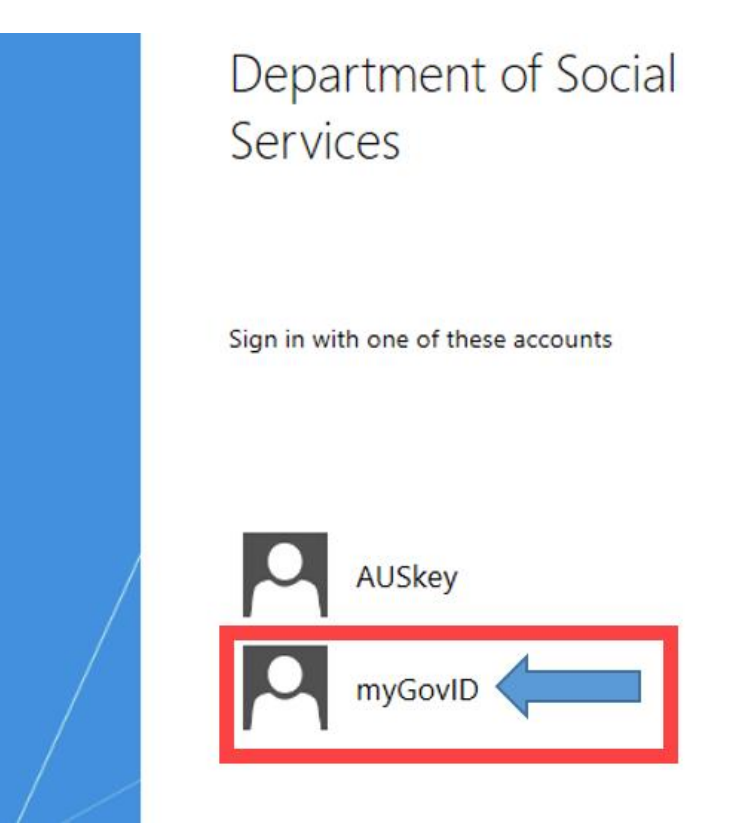

### Login for first time

| Australian Government                                                                                    | <b>ID</b>                                                    |                        |                                        |
|----------------------------------------------------------------------------------------------------|--------------------------------------------------------------|------------------------|----------------------------------------|
| Get the myGovID a<br>Prove who you are and get<br>Download the app now to g<br>Download the app now to g | app<br>a code to login with the myGovID app.<br>get started. |                        |                                        |
| (Q)                                                                                                    | What's next?<br>1. Download the app<br>2. Prove who you are  |                        |                                        |
| Already have the n<br>Login with your myGovID e                                                          | nyGovID app?<br>mail to continue.                            |                        |                                        |
| myGovID email                                                                                            |                                                              | Login<br><u>Cancel</u> | myGovID is different to <b>myGov</b> > |

### Accept the Code

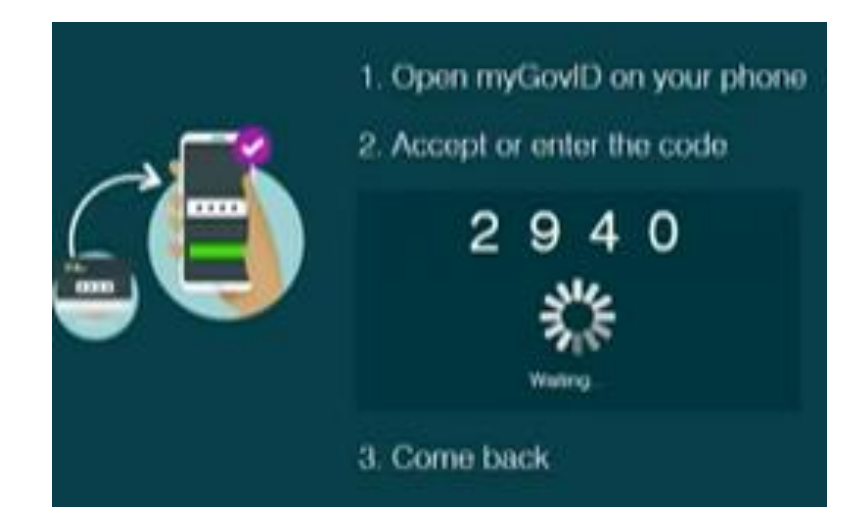

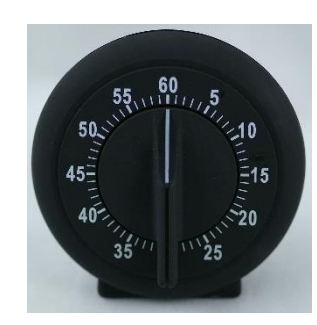

| Ę | 5:50 |              | •1  4G 🔲 |
|---|------|--------------|----------|
|   |      |              |          |
|   |      |              |          |
|   |      |              |          |
| ſ |      | i            |          |
|   | Lo   | ogin request |          |
|   |      | 2901         |          |
|   |      | Accept       |          |
|   |      | Decline      |          |
|   |      |              |          |
|   |      |              |          |
|   |      |              |          |
|   |      |              |          |
|   | _    |              |          |

| Australian Government<br>Department of Social Services                                                                                                    |                                                                   |                                                           |
|----------------------------------------------------------------------------------------------------|-------------------------------------------------------------------|-----------------------------------------------------------|
| 1<br>Request activation code                                                                                                    | 2<br>Confirm activation code                                      | 3<br>Finish                                               |
| Request activation code for DS<br>Please enter the email address that was provided in your u<br>to complete the account activation process.<br>All fields marked with an asterisk ( * ) are required | S Data Exchange<br>ser access request form. An activation code wi | II be sent to this email address with instructions on how |
| Email Address: *                                                                                                    |                                                                   | Continue                                                  |
| Back to content top                                                                                                    |                                                                   |                                                           |
| Commonwealth of Australia 2020                                                                                                    |                                                                   | Accessibility Privacy Copyright & Disclaimer              |

| Australian Government<br>Department of Social Services                                                                                                    |                         |                                                        |
|----------------------------------------------------------------------------------------------------|-------------------------|--------------------------------------------------------|
| 1<br>Request activation code                                                                                                    | Confirm activation code |                                                        |
| Request activation code for DS         Please enter the email address that was provided in your to complete the account activation process.         All fields marked with an asterisk ( * ) are required         Activation Code       * [ | S Data Exchange         | be sent to this email address with instructions on how |
| Cancel                                                                                                    |                         | Continue                                               |
| Back to content top                                                                                                    |                         |                                                        |
| Commonwealth of Australia 2020                                                                                                    |                         | Accessibility Privacy Copyright & Disclaimer           |

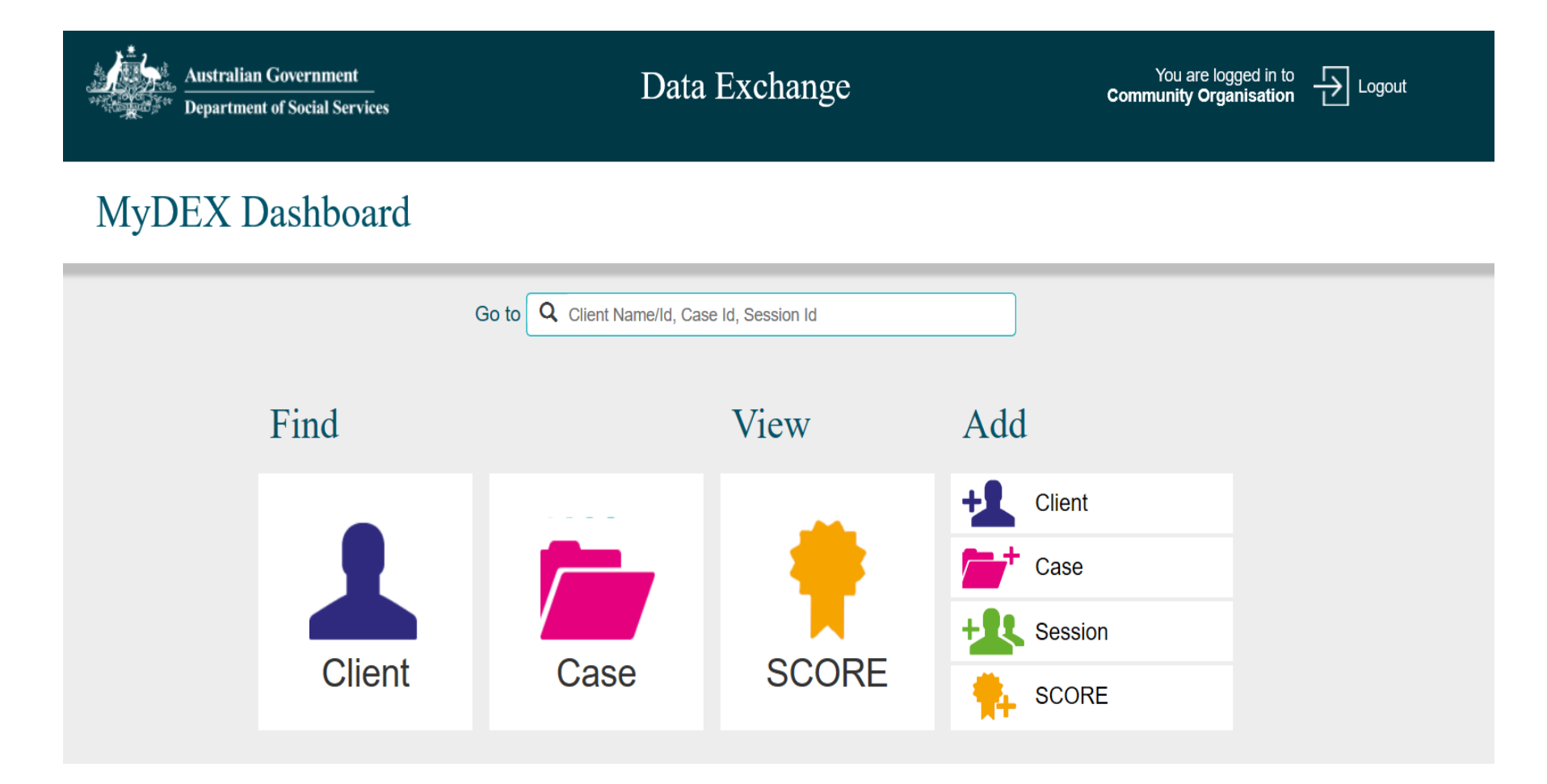

### **Subsequent log-ins**

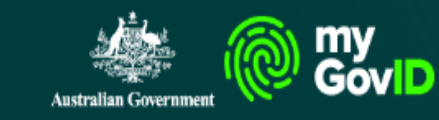

#### Welcome back

You are being logged in as ashraf.atteia@bigpond.com

Not you? Change user

Cancel

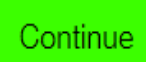

39

### In Summary

Go to the Data Exchange portal Enter email address associated with your DEX user ID An authorisation code will be emailed to this email

Select the myGovID sign in option

Request Activation code for DSS DEX screen will appear

Enter the code on the next screen

Enter your myGovID email address

Accept the code in the myGovID app

Enter the Data Exchange

### For more information:

### myGovID:

www.myGovID.gov.au

# Relationship Authorisation Manager (RAM)

<u>https://info.authorisationmanager.gov.au/</u>